# **Tutorial para inscrição no Edital de Acolhimento aos Calouros**

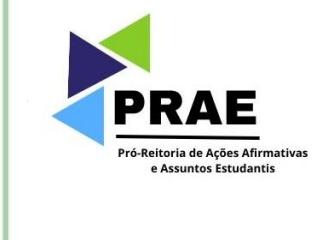

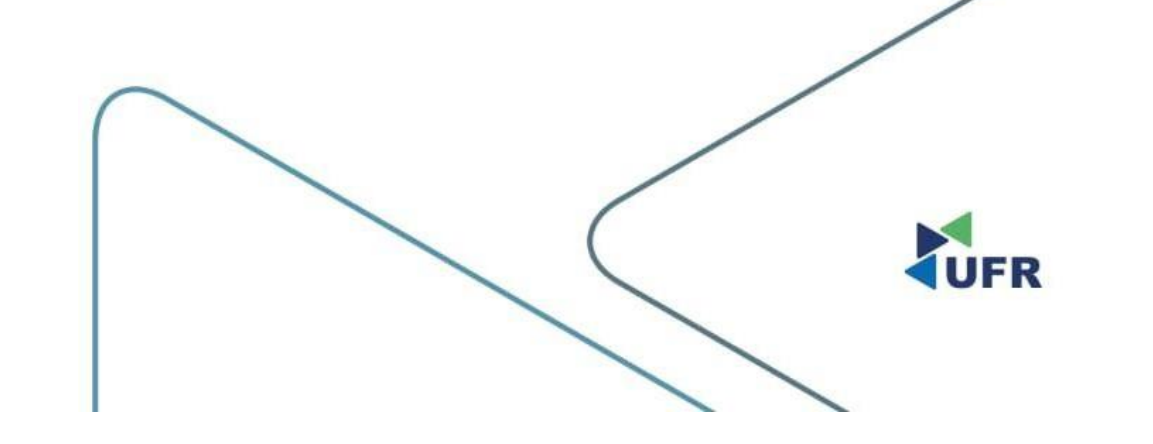

#### 1. Acesse o site suap.ufr.edu.br

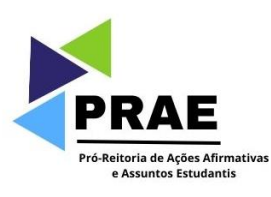

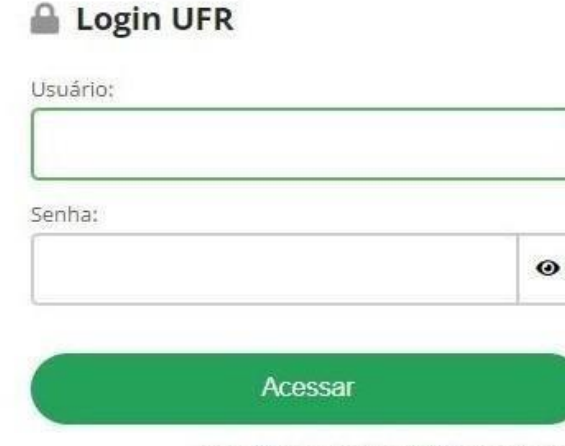

Esqueceu ou deseja alterar sua senha?

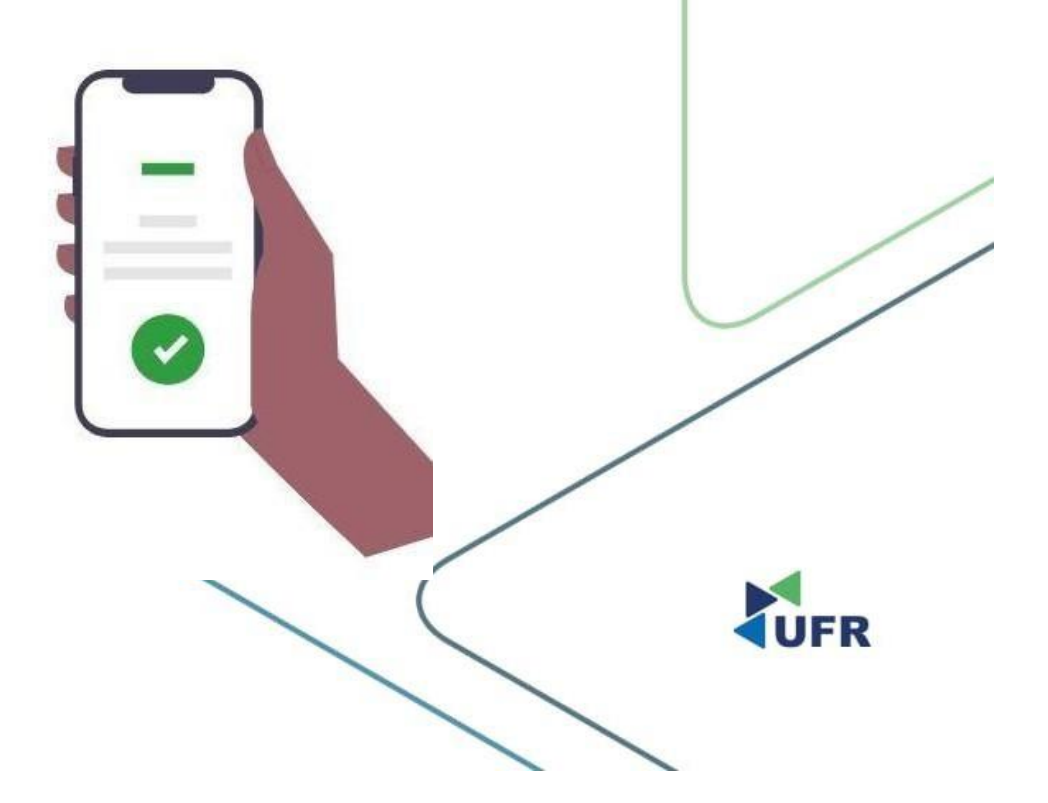

#### 2. No canto superior direito, clique em "Inscrever-se em:"

Q

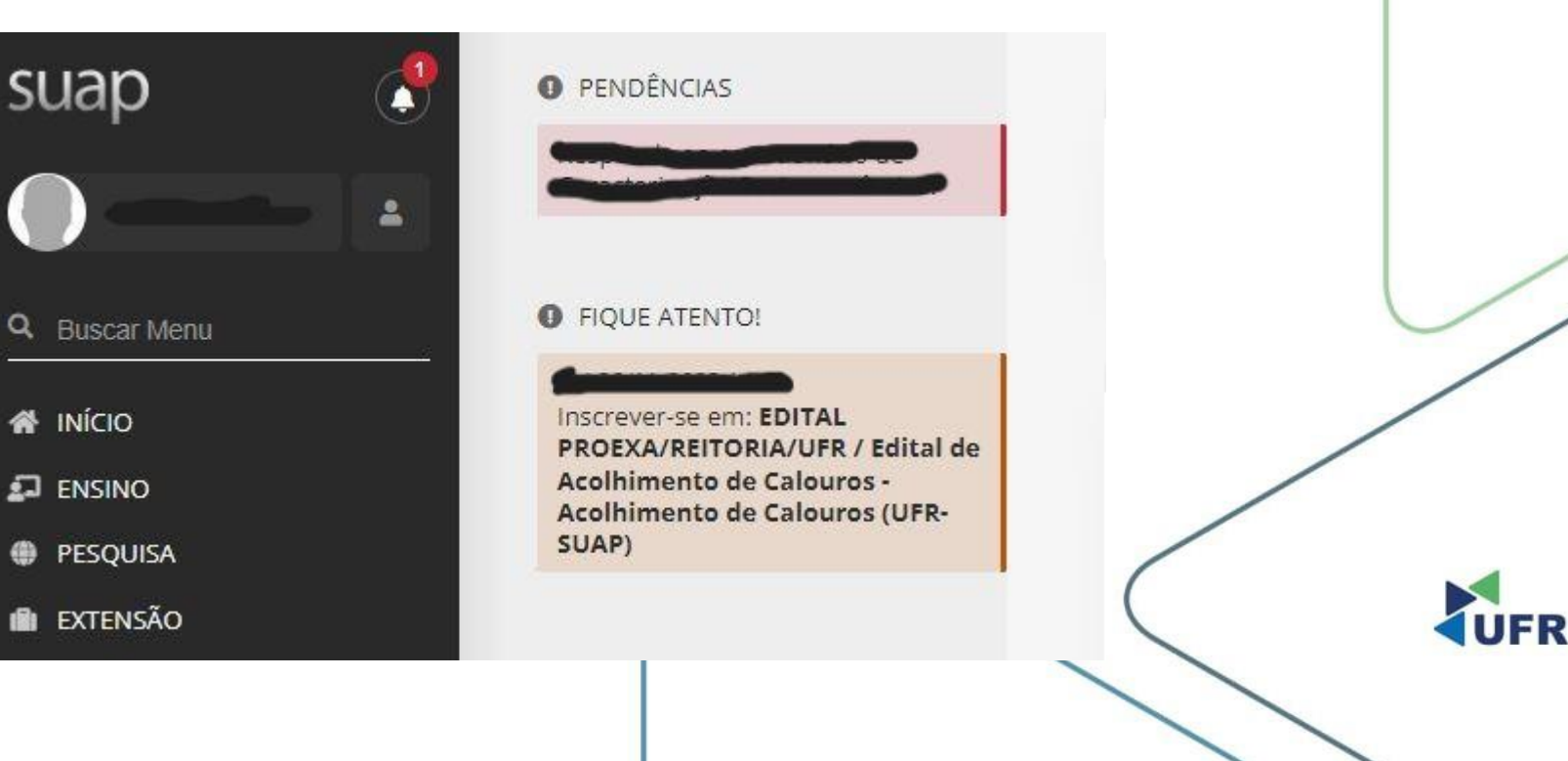

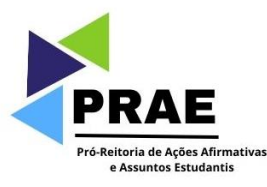

## 3. Caracterização Socioeconômica.

a. Preencher corretamente as informações e clique em "Continuar."

Início > Inscrição para Acolhimento de Calouros (UFR-SUAP): Caracterização Socioeconômica

Inscrição para Acolhimento de Calouros (UFR-SUAP): Caracterização Socioeconômica

Caracterização Socioeconômica Caracterização do Grupo Familiar Documentação Detalhamento Confirmação

Dados do Edital

Informações Importantes

0 É essencial:

1. Manter sempre seu endereço e contatos (telefone/email) atualizados no setor Serviço Social do seu campus.

2. Lembrar-se de ler com atenção todo o edital (no portal do UFR) e esse formulário de inscrição preenchendo corretamente todos os campos.

3. Entregar, no período estipulado no edital, toda a documentação que comprove as informações prestadas nesse formulário de inscrição.

4. Estar ciente de que o preenchimento desta inscrição não significa deferimento de qualquer benefício.

Caracterização Socioeconômica

| Dados Pessoais                                                            |                                                                    |
|---------------------------------------------------------------------------|--------------------------------------------------------------------|
| Gênero:                                                                   |                                                                    |
| * Etnia/Raça/Cor:                                                         | Q, Branca ×<br>Como você se considera quanto a sua questão racial? |
| Você é uma pessoa com<br>deficiência/necessidade<br>educacional especial? |                                                                    |
|                                                                           |                                                                    |

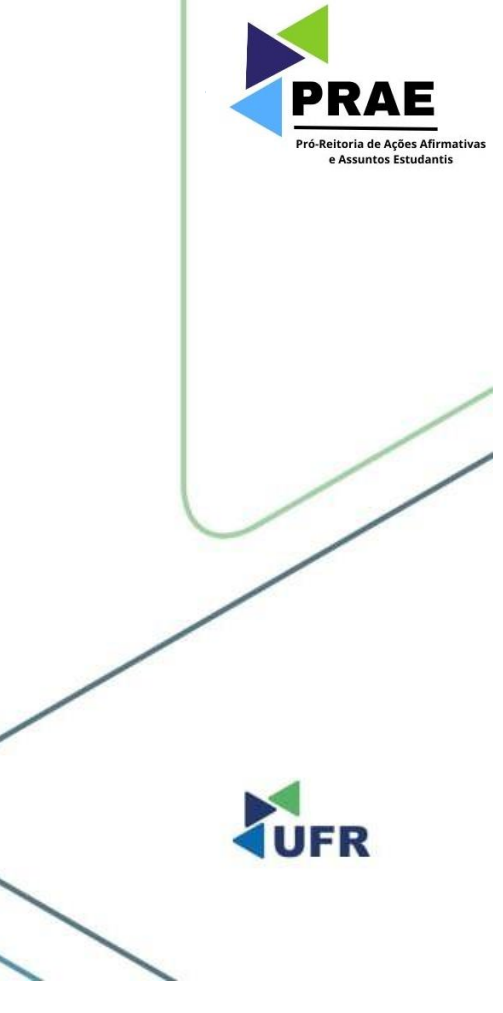

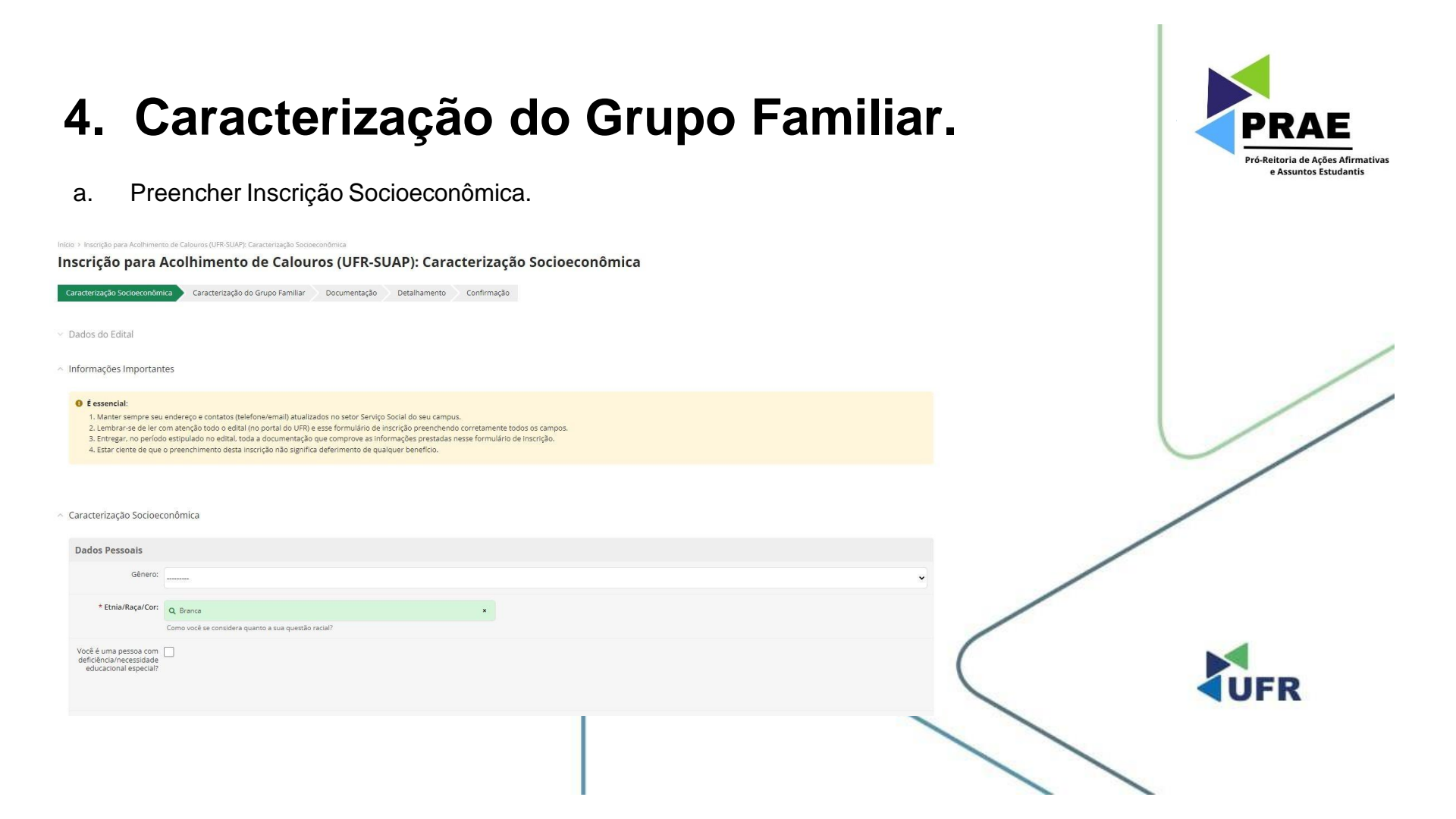

#### 5. Documentação.

- a. Preencher com o 'Comprovante de Residência' e 'Comprovante de Renda do Aluno;'
- b. Inserir em "Documentos Obrigatórios (conforme Edital)" os documentos obrigatórios restantes, conforme suas especificidades como estudante, descritos no 'Anexo I, Anexo II, e Anexo III;'
- c. Em seguida, clique em 'Enviar.'

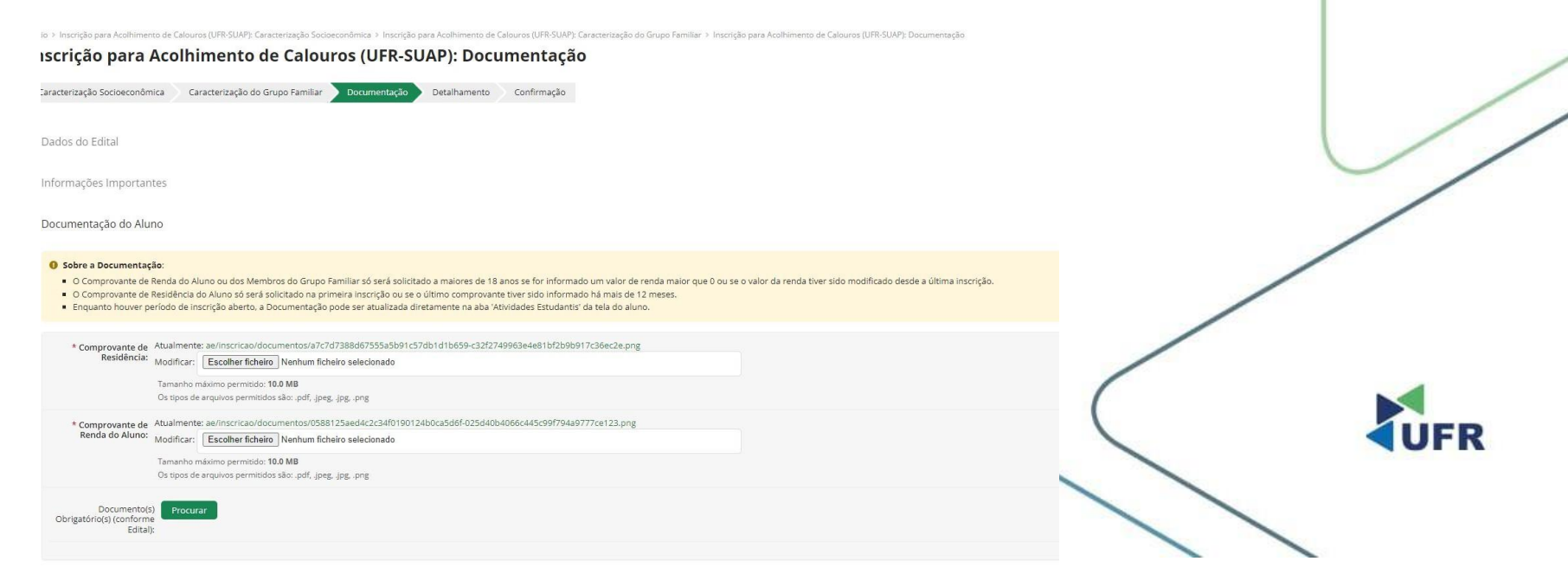

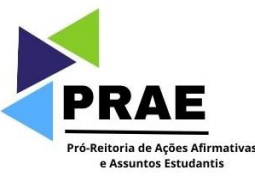

#### 6. Detalhamento.

a. Informar o motivo da solicitação do edital em detalhes.

Inicio > Inscrição para Acalhimento de Calouros (UFR-SUAP): Caracterização Socioeconómica > Inscrição para Acalhimento de Calouros (UFR-SUAP): Caracterização do Grupo Familiar > Inscrição para Acalhimento de Calouros (UFR-SUAP): Documentação > Inscrição para Acolhimento de Calouros (UFR-SUAP): Detalhamento

#### Inscrição para Acolhimento de Calouros (UFR-SUAP): Detalhamento Caracterização Socioeconômica Caracterização do Grupo Familiar Documentação Detalhamento Confirmação

Dados do Edital

| Informações Importani    | es                      |
|--------------------------|-------------------------|
| Formulário de Inscrição  |                         |
| * Motivo da Solicitação: |                         |
|                          | O caracteres informados |
| Continuar Voltar         |                         |

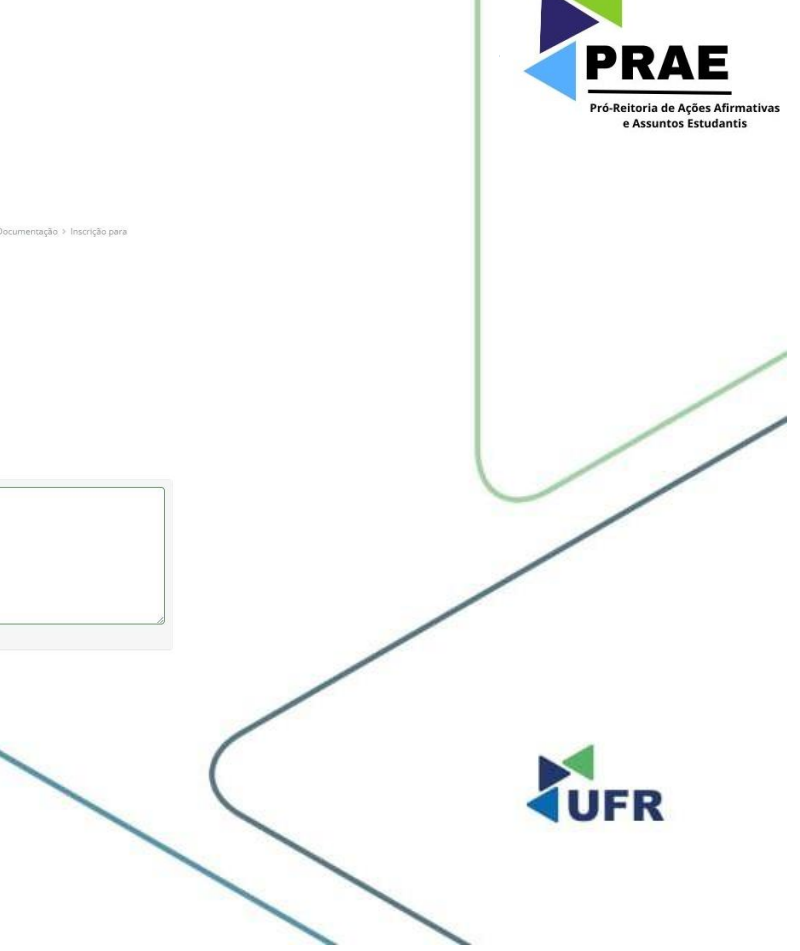

## 7. Confirmação.

#### a. Neste campo irá aparecer que sua inscrição foi confirmada!

Inicia > Inocrição para Acolimento de Calouros (URFSUAP): Caracternação Esociecenômica > Inscrição para Acolimiento de Calouros (URFSUAP): Caracterização do Grupo Familiar > Inscrição para Acolimiento de Calouros (URFSUAP): Caracterização ao Inscrição para Acolimiento de Calouros (URFSUAP): Caracterização do Grupo Familiar > Inscrição para Acolimiento de Calouros (URFSUAP): Caracterização do Grupo Familiar > Inscrição para Acolimiento de Calouros (URFSUAP): Caracterização do Grupo Familiar > Inscrição para Acolimiento de Calouros (URFSUAP): Caracterização ao Inscrição para Acolimiento de Calouros (URFSUAP): Caracterização ao Inscrição ao Inscrição ao Inscrição ao Inscrição ao Inscrição ao Inscrição ao Inscrição ao Inscrição ao Inscrição ao Insc

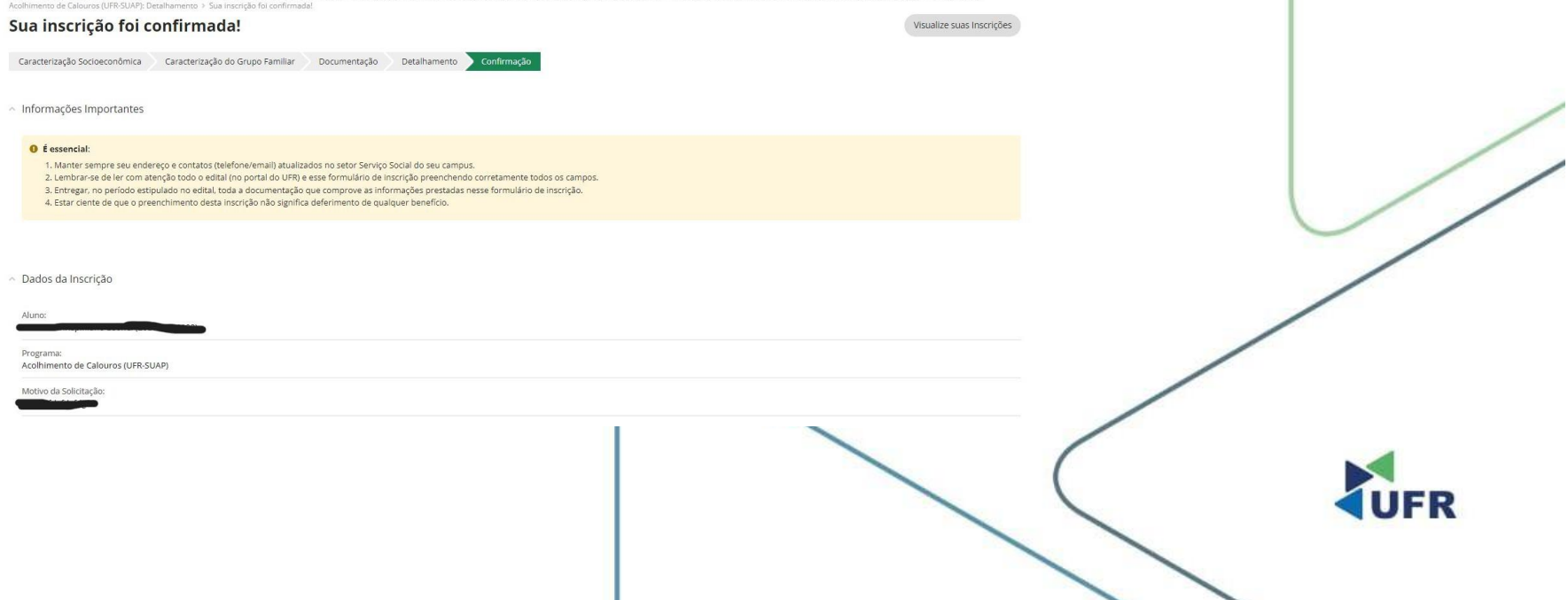

PRAE

Pró-Reitoria de Ações Afirmativas e Assuntos Estudantis